# Sree Narayana Guru College of Commerce

# Information about E-Library Portal on the College Website

The e-library portal on the college website serves as a comprehensive digital resource centre for students and faculty, providing seamless access to a vast collection of academic materials. This portal offers an extensive range of e-books, scholarly journals, research papers, and multimedia resources catering to various academic disciplines. Users can easily locate and utilize the necessary resources for their studies and research with user-friendly navigation, advanced search features, and personalised account options. The e-library also supports remote access, ensuring that valuable information is available anytime, anywhere, thus enhancing the learning experience and fostering academic excellence. Whether you're conducting in-depth research or simply looking for supplementary reading materials, the e-library portal is an indispensable tool for academic success.

### **Steps for Accessing E-Library Portal:**

### 1. Open the College Website:

Launch your web browser and go to the official college website. Type "https://www.sngcollege.ac.in/"

#### 2. Navigate to the Library Section

Look for a link or menu item labeled "E-Library" on the homepage.

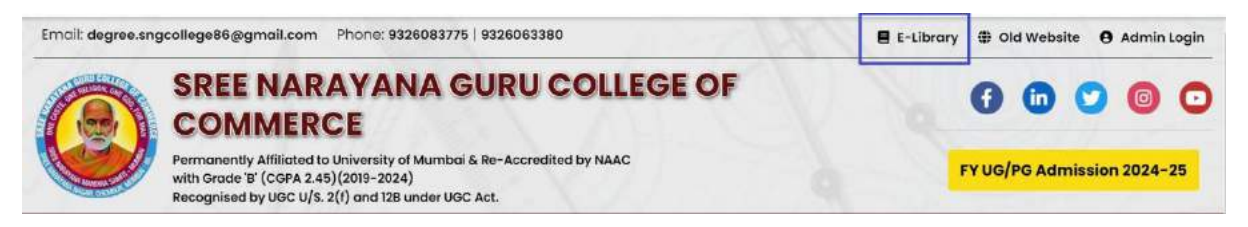

# 3. Access the E-Library Portal

Once on the library page, click on the Semantic Scholar ,PubMed or Open Educational Resources link to the "E-Library" or "Digital Resources."

| ٠ | About Us 🗸 | Courses | ✓ Staff ✓ | Student Zone | · NAAC · | IIC - AISH | E - NEP -  | Magazine ~ | NIRF~ | Admission ~ | Alumni - | Examination ~ | NSS 🗸 | Research ~ |
|---|------------|---------|-----------|--------------|----------|------------|------------|------------|-------|-------------|----------|---------------|-------|------------|
| D |            |         |           |              |          |            |            |            |       |             |          |               |       |            |
|   |            |         |           |              |          | D          | igital     | Library    |       |             |          |               | •     | 300        |
|   |            |         |           |              |          |            |            | 1          | L, j' | 1           | 1:       | 14            | N.    |            |
|   |            |         |           |              |          |            |            |            |       |             |          |               |       | _          |
|   | c          | atalog  | Semant    | tic Scholar  | PubMed   | Open E     | ducational | Resources  |       |             |          |               |       |            |
|   |            | _       |           | <u>^</u>     |          |            |            |            |       |             |          |               |       |            |
|   |            | Q se    | earch for | Semantic Sch | olar     |            |            |            |       |             |          | Search        |       |            |
|   |            |         |           |              |          |            |            |            |       |             |          |               |       |            |

# 4. Browse or Search for Resources

Use the search function to find specific books, journals, articles, or other resources. You can also browse by subject or type of resource.

i. Semantic Scholar Database Tab

| About Us - | Courses ~ | Staff~   | Student Zone | ₽~ NAAC~ | IIC - AISI | HE~ NEP~   | Magazine ~ | NIRF~ | Admission ~ | Alumni - | Examination ~ | NSS ~ | Resea |
|------------|-----------|----------|--------------|----------|------------|------------|------------|-------|-------------|----------|---------------|-------|-------|
|            |           |          |              |          |            |            | •          |       |             |          |               |       |       |
|            |           |          |              |          | , i        | Digital    | Library    |       |             |          |               | •     | 1     |
|            |           |          |              |          |            |            |            |       | •           | 1 *      |               |       |       |
|            |           |          |              |          |            |            |            |       |             |          |               |       |       |
| Co         | stalog    | Semant   | ic Scholar   | PubMed   | Open E     | ducational | Resources  |       |             |          |               |       |       |
|            |           |          |              |          |            |            |            |       |             |          |               |       |       |
|            | Q M       | arketing |              |          |            |            |            |       |             |          | Search        |       |       |
|            |           |          |              |          |            |            |            |       |             |          |               |       |       |

## ii. PubMed Database Tab

| • | About Us - | Courses | Staff ~ | Student Zone - | NAAC - | IIC - | AISHE - | NEP ~  | Magazine ~ | NIRF ~ | Admission - | Alumni ~ | Examination ~ | NSS - | Research ~ |
|---|------------|---------|---------|----------------|--------|-------|---------|--------|------------|--------|-------------|----------|---------------|-------|------------|
|   |            |         |         |                |        |       |         |        | •          |        |             |          |               |       |            |
|   |            |         |         |                |        |       | Dig     | ital L | ibrary     |        |             |          |               | •     | 1.         |
|   |            |         |         |                |        |       |         |        |            |        | •           | 13       | 1             |       |            |

| Catalog | Semantic Scholar | PubMed | Open Educational Resources |        |
|---------|------------------|--------|----------------------------|--------|
| Q       | marketing        |        |                            | Search |

iii. Open Educational Resources Tab

|         |                  |        |                            |   |    |   | _ 1 |
|---------|------------------|--------|----------------------------|---|----|---|-----|
|         |                  |        | Digital Library            |   |    | 1 | No. |
|         |                  |        |                            | • | V. |   |     |
|         |                  |        |                            |   |    |   |     |
| Catalog | Semantic Scholar | PubMed | Open Educational Resources |   |    |   |     |
|         |                  |        |                            |   |    |   |     |

#### 5. Select and Access Resources

Click on the title or link of the resource you want to access. This will open the resource, which you can read online or download, depending on the options provided.

i. Access to Semantic Scholar Database

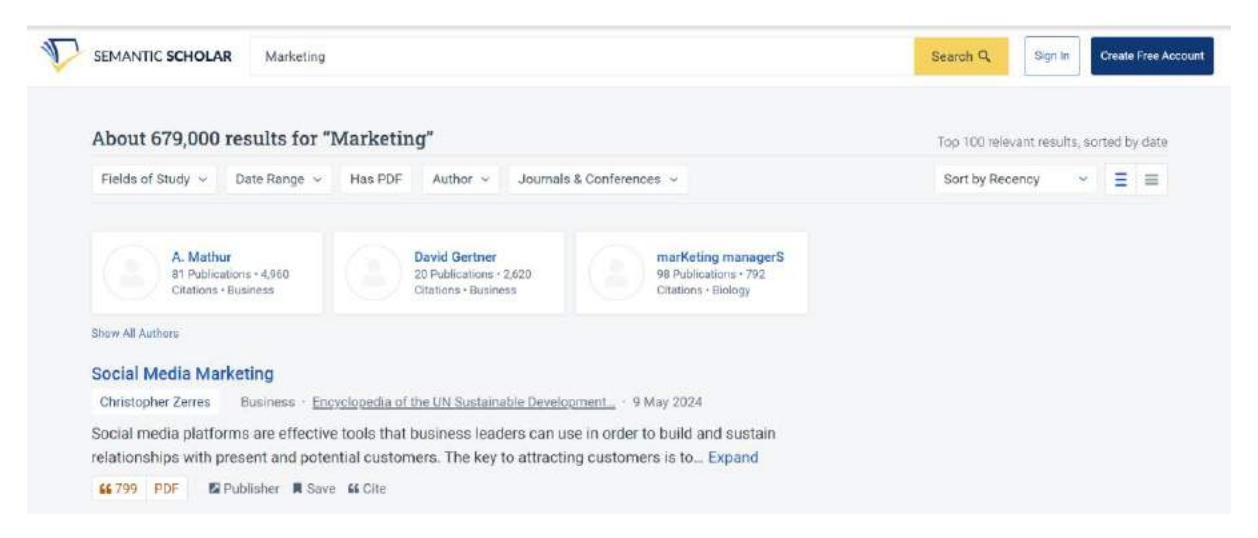

## ii. Access to PubMed Database

| An official website of the United State | An official website of the United States government Here's how you know v                                                                                                    |                                                                                                    |   |  |  |  |  |
|-----------------------------------------|----------------------------------------------------------------------------------------------------|----------------------------------------------------------------------------------------------------|---|--|--|--|--|
| Pub                                     | marketing<br>Advanced Create alert Create RSS                                                                                                    | X Search<br>User Guid                                                                                             | e |  |  |  |  |
|                                         | Save Email Send to                                                                                                    | Sort by: Best match 🗢 Display options 🌣                                                                           |   |  |  |  |  |
| MY NOBI FILTERS                         | 219,649 results                                                                                                    |                                                                                                    |   |  |  |  |  |
| RESULTS BY YEAR                         | Marketing of flavour caps<br>1 Kyriakos CN, Zatoński MZ, Filippid<br>Cite Tob Control. 2023 Apr.32(e1):e103<br>PMID: 35042725 Review.<br>Share                                                                                                    | ule cigarettes: a systematic review.<br>s FT.<br>e112. doi: 10.1136/tobaccocontrol-2021-057082. Epub 2022 Jan 18. |   |  |  |  |  |
| 1854 201                                | STUDY SELECTION: Studies were included if they presented original research relevant to <b>marketing</b><br>features of FCVs. DATA EXTRACTION: One author performed data extraction and coded outcomes based<br>on '4Ps' of <b>marketing</b> mix theory: product, place, price and promotion |                                                                                                    |   |  |  |  |  |

## iii. Access to Open Educational Resources

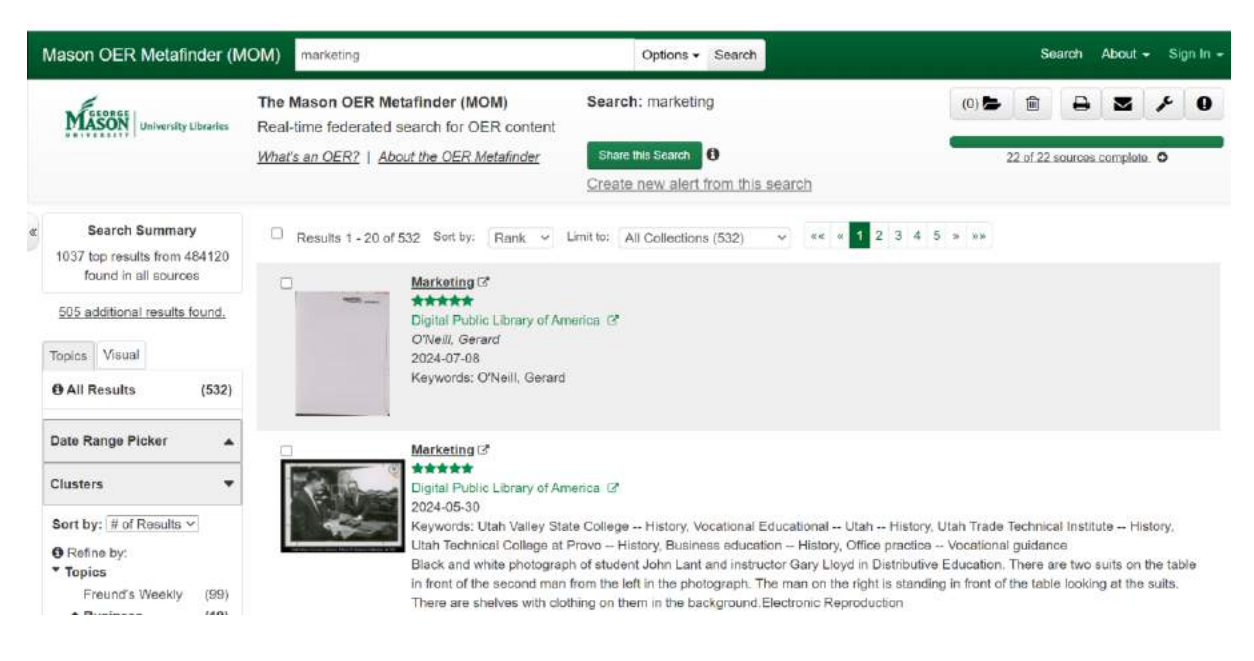

Following these steps should help you access and navigate the e-library on your college's website efficiently.